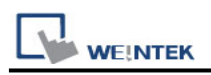

# Siemens LOGO (Ethernet)

Supported Series: Siemens LOGO! 0BA0, 0BA1, 0BA7, 0BA8 Website: http://www.siemens.com/entry/cc/en/

#### HMI Setting:

| Parameters   | Recommended         | Options     | Notes                     |
|--------------|---------------------|-------------|---------------------------|
| PLC type     | Siemens LOGO (Eth   | nernet)     |                           |
| PLC I/F      | Ethernet            |             |                           |
| Port no.     | 102                 |             |                           |
| PLC sta. no. | PLC sta. no. 1 1~99 |             |                           |
| Mada         |                     | 0BA7, 0BA8  |                           |
| MODE         | UDAT                | 0BA0 / 0BA1 |                           |
| Local TSAP   | ocal TSAP 1000      |             | Must be greater than 1000 |
| Remote TSAP  | 2100                |             | Range:2000~2700           |

★ For TSAP settings please refer to PLC Setting below.

#### **PLC Setting:**

Siemens LOGO! multi connection setting requires LOGO! Soft Comfort software to set PLC to identify the connected devices. The following introduces LOGO! Soft Comfort settings.

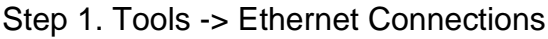

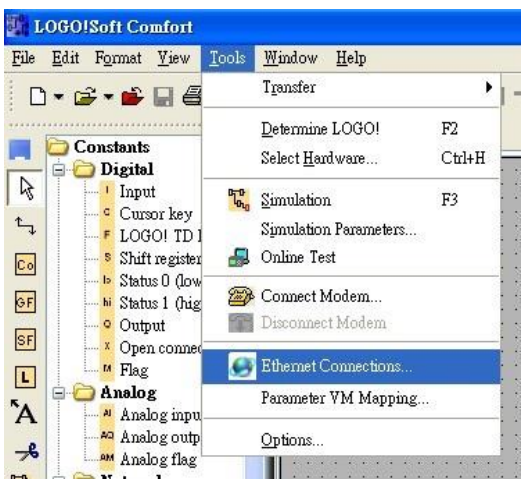

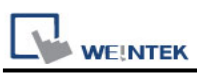

Step 2. Right click on "Ethernet Connections" and click "Add connections" to add a connection, up to eight connections are allowed.

| Module Address | areas and connections | Module Address                                                     | aress and connections                                                                        |
|----------------|-----------------------|--------------------------------------------------------------------|----------------------------------------------------------------------------------------------|
| IP Address:    | 192.168. 1.234        | IP Address:                                                        | 192.168. 1.234                                                                               |
| Subnet Mask:   | 255.255.255.0         | Subnet Mask:                                                       | 255.255.255.0                                                                                |
| Gateway:       | 192.168. 1.254        | Gateway:                                                           | 192.168. 1.254                                                                               |
|                | 200 002               | Con<br>Con<br>Con<br>Con<br>Con<br>Con<br>Con<br>Con<br>Con<br>Con | nection1<br>nection2<br>nection3<br>nection4<br>nection5<br>nection6<br>nection7<br>nection8 |
|                | OK Cancel 1           | Ielp                                                               | OK Cancel Help                                                                               |

Step 3. Setting Server

- I. Double click on Connection1, then select "Server Connection".
- II. Local TSAP is system default and can't be modified. Tick "Accept all connection requests" to connect to any IP.
- III. Remote TSAP set to "10.00".
- IV. Connection 2~8 can all be set as above.

| 🎇 Connection1 (Server)                                                                                                    |                                            |
|----------------------------------------------------------------------------------------------------|--------------------------------------------|
| <ul> <li>Client Connection: Requests data transfer between the local PLO</li> <li>Server Connection: Responds to connection requests from remotive to connection requests from remotive to connection remotive to connection remotive to connection remotive to connection remotive to connection remotive to connection remotive to connection remotive to connection remotive to connection remotive to connection remotive to connection remotive to connection remotive to connective to connective to conn</li></ul> | C and a remote PLC<br>ote clients          |
| -Local Properties (Server)<br>TSAP: 20.00<br>Connect with an Operator Panel (OP)<br>Accept all connection requests<br>Only this connection:                                                                                                    | -Remote Properties (Client)<br>TSAP: 10.00 |

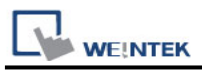

 
 WEINTEK
 PLC Connection Guide

 Note: The value of Local TSAP and Remote TSAP must be set oppositely in EasyBuilder
 for communication.

| IP address :       | 192 . | 168 . | 1    | . 234    |              |      |
|--------------------|-------|-------|------|----------|--------------|------|
| Port no. :         | 102   |       |      |          |              |      |
| Timeout (sec) :    | 1.0   | *     | Turr | n around | delay (ms) : | 0    |
| local TSAP (HEX) : | 1000  |       | R    | emote 1  | SAP (HEX) :  | 2000 |

Step 4. Complete settings, download connection to Siemens LOGO!

| ₩ ∃ M 14 + •• 👪<br>milx | 🥖 Q Q 🗄 🍇 💦 |
|-------------------------|-------------|
| Configure IP Address    | ×           |
| 192.168. 1.234          | Select      |
|                         | OK Cancel   |

## **Device Address:**

| Bit/Word | Device type | Format | Range   | Memo      |
|----------|-------------|--------|---------|-----------|
| В        | Ι           | DD     | 1~64    | Read Only |
| В        | Q           | DD     | 1~64    |           |
| В        | М           | DD     | 1~112   |           |
| В        | NI          | DDD    | 1~128   |           |
| В        | NQ          | DDD    | 1~128   |           |
| В        | V           | DDDDo  | 0~14697 | VW_Bit    |
| W        | AI          | D      | 1~16    |           |
| W        | AQ          | D      | 1~16    |           |
| W        | AM          | DD     | 1~64    |           |
| W        | NAI         | DD     | 1~64    |           |

PLC Connection Guide

| Bit/Word | Device type | Format | Range  | Memo                          |
|----------|-------------|--------|--------|-------------------------------|
| W        | NAQ         | DD     | 1~32   |                               |
| W        | VW          | DDDD   | 0~1468 | See Table 1&2 Address Mapping |
| DW       | VD          | DDDD   | 0~1466 |                               |
| Byte     | VB          | DDDD   | 0~1466 |                               |
| W        | RTC         | D      | 1~7    |                               |

# Table 1 Address Mapping (LOGO! 0BA7)

| I   | vw     | Q   | vw     | М   | vw     | AI  | vw    | AQ  | vw    | AM   | vw    |
|-----|--------|-----|--------|-----|--------|-----|-------|-----|-------|------|-------|
| 11  | V923.0 | Q1  | V942.0 | M1  | V948.0 | Al1 | VW926 | AQ1 | VW944 | AM1  | VW952 |
| 12  | V923.1 | Q2  | V942.1 | M2  | V948.1 | Al2 | VW928 | AQ2 | VW946 | AM2  | VW954 |
| 13  | V923.2 | Q3  | V942.2 | M3  | V948.2 | AI3 | VW930 |     |       | AM3  | VW956 |
| 14  | V923.3 | Q4  | V942.3 | M4  | V948.3 | Al4 | VW932 |     |       | AM4  | VW958 |
| 15  | V923.4 | Q5  | V942.4 | M5  | V948.4 | AI5 | VW934 |     |       | AM5  | VW960 |
| 16  | V923.5 | Q6  | V942.5 | M6  | V948.5 | Al6 | VW936 |     |       | AM6  | VW962 |
| 17  | V923.6 | Q7  | V942.6 | M7  | V948.6 | AI7 | VW938 |     |       | AM7  | VW964 |
| 18  | V923.7 | Q8  | V942.7 | M8  | V948.7 | Al8 | VW940 |     |       | AM8  | VW966 |
|     |        |     |        |     |        |     |       |     |       |      |       |
| 19  | V924.0 | Q9  | V943.0 | M9  | V949.0 |     |       |     |       | AM9  | VW968 |
| I10 | V924.1 | Q10 | V943.1 | M10 | V949.1 |     |       |     |       | AM10 | VW970 |
| 111 | V924.2 | Q11 | V943.2 | M11 | V949.2 |     |       |     |       | AM11 | VW972 |
| l12 | V924.3 | Q12 | V943.3 | M12 | V949.3 |     |       |     |       | AM12 | VW974 |
| I13 | V924.4 | Q13 | V943.4 | M13 | V949.4 |     |       |     |       | AM13 | VW976 |
| I14 | V924.5 | Q14 | V943.5 | M14 | V949.5 |     |       |     |       | AM14 | VW978 |
| l15 | V924.6 | Q15 | V943.6 | M15 | V949.6 |     |       |     |       | AM15 | VW980 |
| I16 | V924.7 | Q16 | V943.7 | M16 | V949.7 |     |       |     |       | AM16 | VW982 |
|     |        |     |        |     |        |     |       |     |       |      |       |
| 117 | V925.0 |     |        | M17 | V950.0 |     |       |     |       |      |       |
| l18 | V925.1 |     |        | M18 | V950.1 |     |       |     |       |      |       |
| 119 | V925.2 |     |        | M19 | V950.2 |     |       |     |       |      |       |
| 120 | V925.3 |     |        | M20 | V950.3 |     |       |     |       |      |       |
| 121 | V925.4 |     |        | M21 | V950.4 |     |       |     |       |      |       |
| 122 | V925.5 |     |        | M22 | V950.5 |     |       |     |       |      |       |
| 123 | V925.6 |     |        | M23 | V950.6 |     |       |     |       |      |       |
| 124 | V925.7 |     |        | M24 | V950.7 |     |       |     |       |      |       |
|     |        |     |        |     |        |     |       |     |       |      |       |
|     |        |     |        | M25 | V951.0 |     |       |     |       |      |       |
|     |        |     |        | M26 | V951.1 |     |       |     |       |      |       |
|     |        |     |        | M27 | V951.2 |     |       |     |       |      |       |

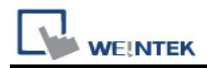

| Table 2 Address Mapping (LOGO! 0BA0,OBA8) |                               |      |           |  |  |  |  |  |
|-------------------------------------------|-------------------------------|------|-----------|--|--|--|--|--|
| Device Type                               | Device Type VM (From) VM (To) |      |           |  |  |  |  |  |
| I                                         | 1024                          | 1031 | 8 Bytes   |  |  |  |  |  |
| AI                                        | 1032                          | 1063 | 32 Bytes  |  |  |  |  |  |
| Q                                         | 1064                          | 1071 | 8 Bytes   |  |  |  |  |  |
| AQ                                        | 1072                          | 1103 | 32 Bytes  |  |  |  |  |  |
| М                                         | 1104                          | 1117 | 14 Bytes  |  |  |  |  |  |
| AM                                        | 1118                          | 1245 | 128 Bytes |  |  |  |  |  |
| NI                                        | 1246                          | 1261 | 16 Bytes  |  |  |  |  |  |
| NAI                                       | 1262                          | 1389 | 128 Bytes |  |  |  |  |  |
| NQ                                        | 1390                          | 1405 | 16 Bytes  |  |  |  |  |  |
| NAQ                                       | 1406                          | 1469 | 64 Bytes  |  |  |  |  |  |

### Wiring Diagram:

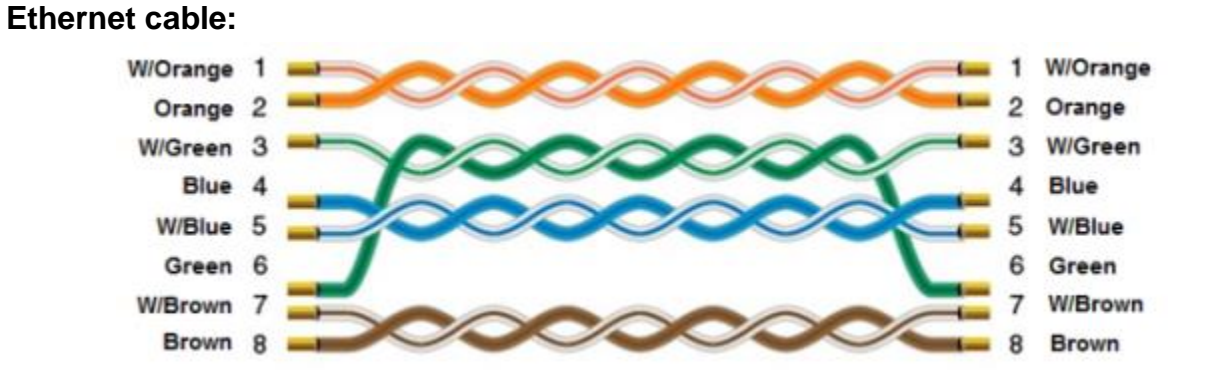